## Teilnahme an einer Videokonferenz über Zoom:

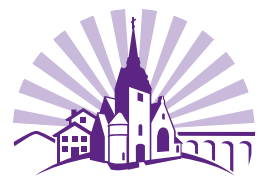

- Für die Teilnahme wird ein stabiler Internetzugang benötigt, sowie ein Endgerät, das über Lautsprecher und über eine Kamera verfügt.
- Im Vorfeld den "Zoom-Client f
  ür Meetings" oder die "Zoom-Mobile-App" herunterladen und anschließend installieren: <u>https://zoom.us/download#client\_4meeting</u>
- (Ein eigenes Benutzerkonto muss nicht erstellt werden).

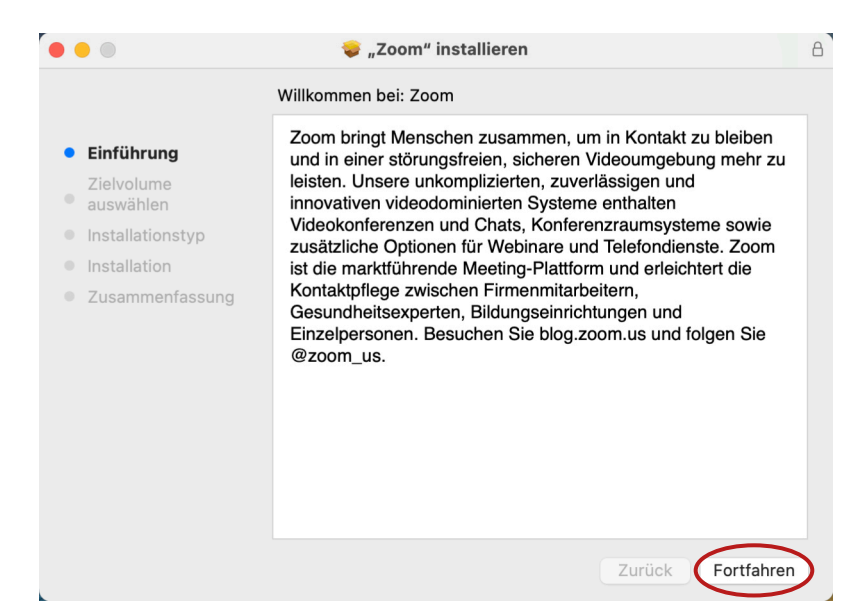

 Der Organisator (Host) versendet vor Beginn des Meetings eine Einladung an alle Teilnehmer mit den notwendigen Zugangsdaten. (Es wird die Meeting-ID und der Kenncode benötigt.)

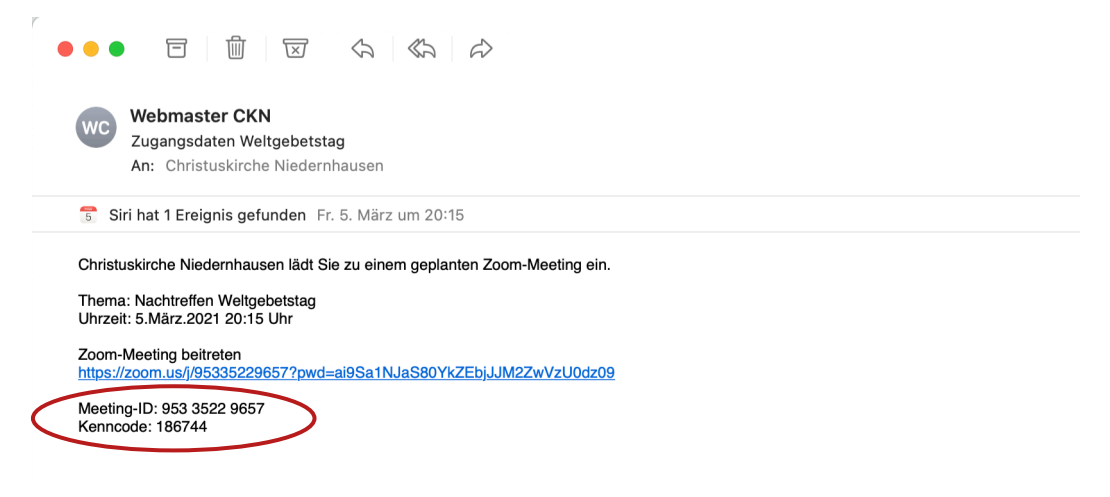

• Nun das zuvor installierte Programm "zoom.us" oder die App öffnen und "Einem Meeting beitreten" auswählen

٦

4

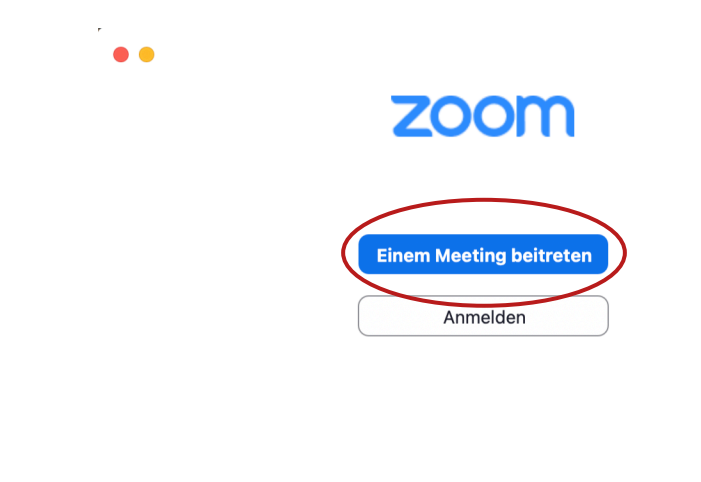

.

Version: 5.5.2 (12513.0205)

• Die Meeting-ID aus der Einladung sowie den eigenen Namen eingeben und "Teilnehmen" anklicken.

|   | Dem Meeting beitreten                                |
|---|------------------------------------------------------|
| 1 | Meeting-ID oder Meeting-Raum-Name<br>953 3522 9657 ~ |
|   | Markus                                               |
|   | ✓ Meinen Namen f ür zuk ünftige Meetings speichern.  |
|   | Nicht mit Audio verbinden.                           |
|   | Mein Video ausschalten                               |
|   | Abbrechen <b>Teilnehmen</b>                          |
|   |                                                      |

• Nach der Aufforderung den zugesendeten Kenncode eingeben und erneut "Teilnehmen" anklicken.

| Geben Sie d<br>ein | len Meetingkenncode |
|--------------------|---------------------|
|                    |                     |
|                    | Abbrechen           |
|                    |                     |

• Nun warten Sie, bis der Organisator (Host) das Meeting zu der geplanten Uhrzeit eröffnet und Sie aus dem Warteraum eintreten lässt.

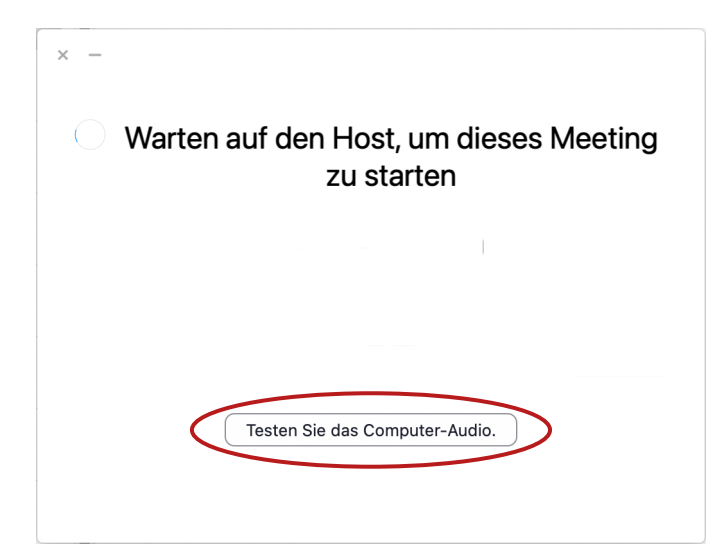

• Sie können bis zur Teilnahme Ihre Lautsprecher und das Signal des Mikrofons testen. Schließen Sie anschließend die Einstellungen wieder.

| Einstellungen                            |                                                                                                    |  |  |
|------------------------------------------|----------------------------------------------------------------------------------------------------|--|--|
| Allgemein                                | Speaker                                                                                                    |  |  |
| Video                                    | Tontest Ausgang (integriert) (Interne Lautsprecher)                                                                                                    |  |  |
| Audio                                    | Ausgangspegel:                                                                                                    |  |  |
| <ul> <li>Bildschirm freigeben</li> </ul> | Ausgangsleistung:                                                                                                    |  |  |
| Hintergrund & Filter                     | Microphone                                                                                                    |  |  |
| Aufzeichnung                             | Mikrotest Mikrofon (integriert) (Internes Mikrofon) ~                                                                                                    |  |  |
| Statistiken                              | Eingangspegel:                                                                                                    |  |  |
| Feedback                                 | Eingangslautstärke:                                                                                                    |  |  |
| Tastaturkürzel                           | <ul> <li>Mikrofonlautstärke automatisch anpassen</li> <li>Hintergrundgeräusche unterdrücken Mehr erfahren</li> </ul>                                             |  |  |
| 7ugänglichkeit                           | <ul> <li>Automatisch</li> <li>Niedrig (Schwacher Hintergrundton)</li> <li>Mittel (Computerlüfter, Stiftgeräusche)</li> <li>Hoch (Tippen, Hundegebell)</li> </ul> |  |  |

• Beim Start die Funktionen: "Mit Video beitreten" und "Per Computer dem Audio beitreten" aktivieren.

• Während des Meetings stehen Ihnen verschiedene Funktionen zur Verfügung:

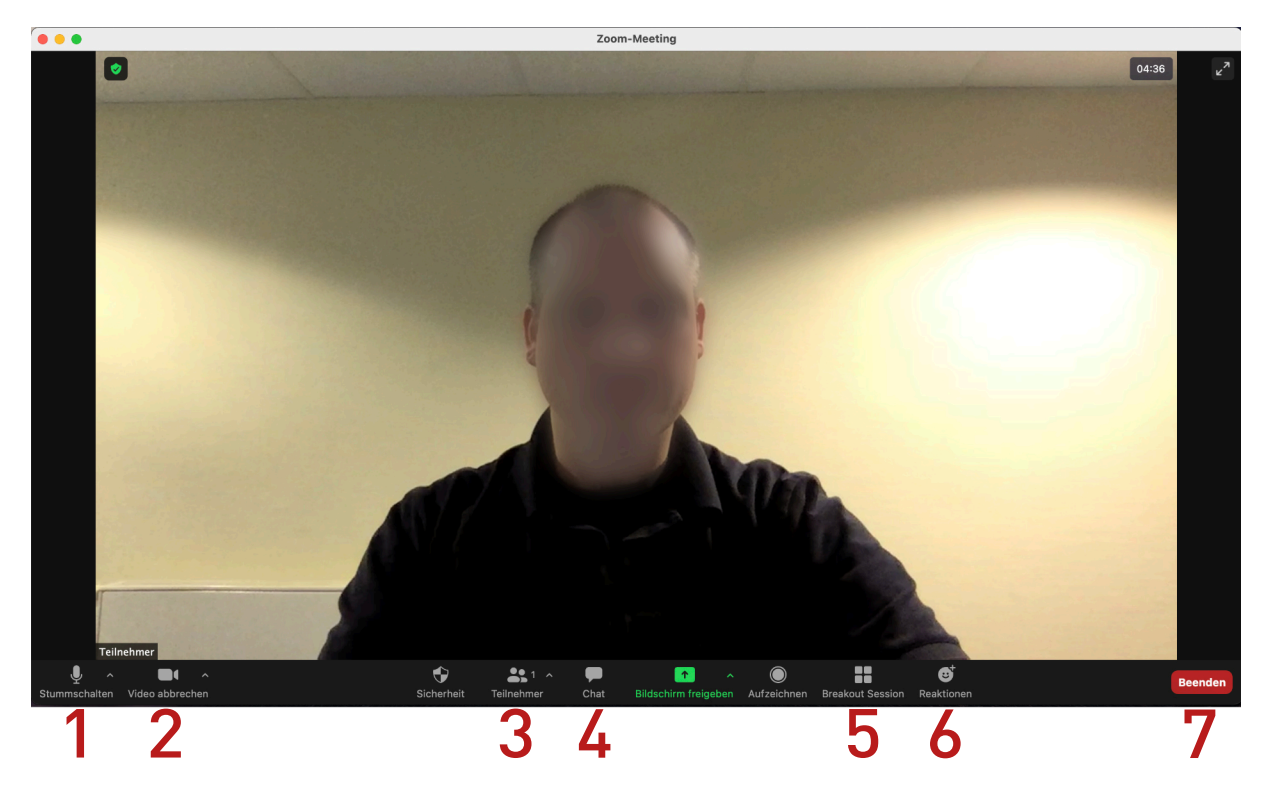

- 1. Stummschalten des Mikrofons (Bitte ausschalten, wenn nicht gesprochen wird)
- 2. Videofreigabe unterbrechen (hilfreich bei schlechter Internetverbindung)
- 3. Teilnehmerliste anzeigen lassen
- 4. Über den Chat kommunizieren
- 5. In Untergruppen (Breakout Sessions) wechseln
- 6. Reaktionen zeigen (z.B. "Handheben" oder "Daumen hoch")
- 7. Videokonferenz verlassen am Ende des Meetings